# 1. 出現未安裝憑證訊息

|   |                                                     | ▶ 🕒                                             |
|---|-----------------------------------------------------|-------------------------------------------------|
|   | 請安裝簽章元件 × × × × × × × × × × × × × × × × × × ×       | ▲                                               |
|   | 將嘗試重啟元件或下載安裝簽章元件ATSignServerUser.msi。(請注意瀏覽器是否攔截開啟新 | ◆ 元件未啟用,請重新安裝或啟用元<br>件!                         |
| l | 視窗) 空港中市進心酒香的動物等器。                                  | <u> </u>                                        |
| l | 34-367D1%1使201%1至3611度1度1度1。                        | ● 第二2017 11101000 ~ ~ ~ ~ ~ ~ ~ ~ ~ ~ ~ ~ ~ ~ ~ |
|   | 重啟元件 確定 取消                                          | 秘書室                                             |

如上圖按下"確定"按鈕,即可下載安裝檔案"ATSignServerUser.msi",如下圖, 若未在瀏覽器左下角出現下載檔案,可在個人電腦Windows"下載"目錄看見該檔 案,安裝該檔案後,系統即可正常運作。

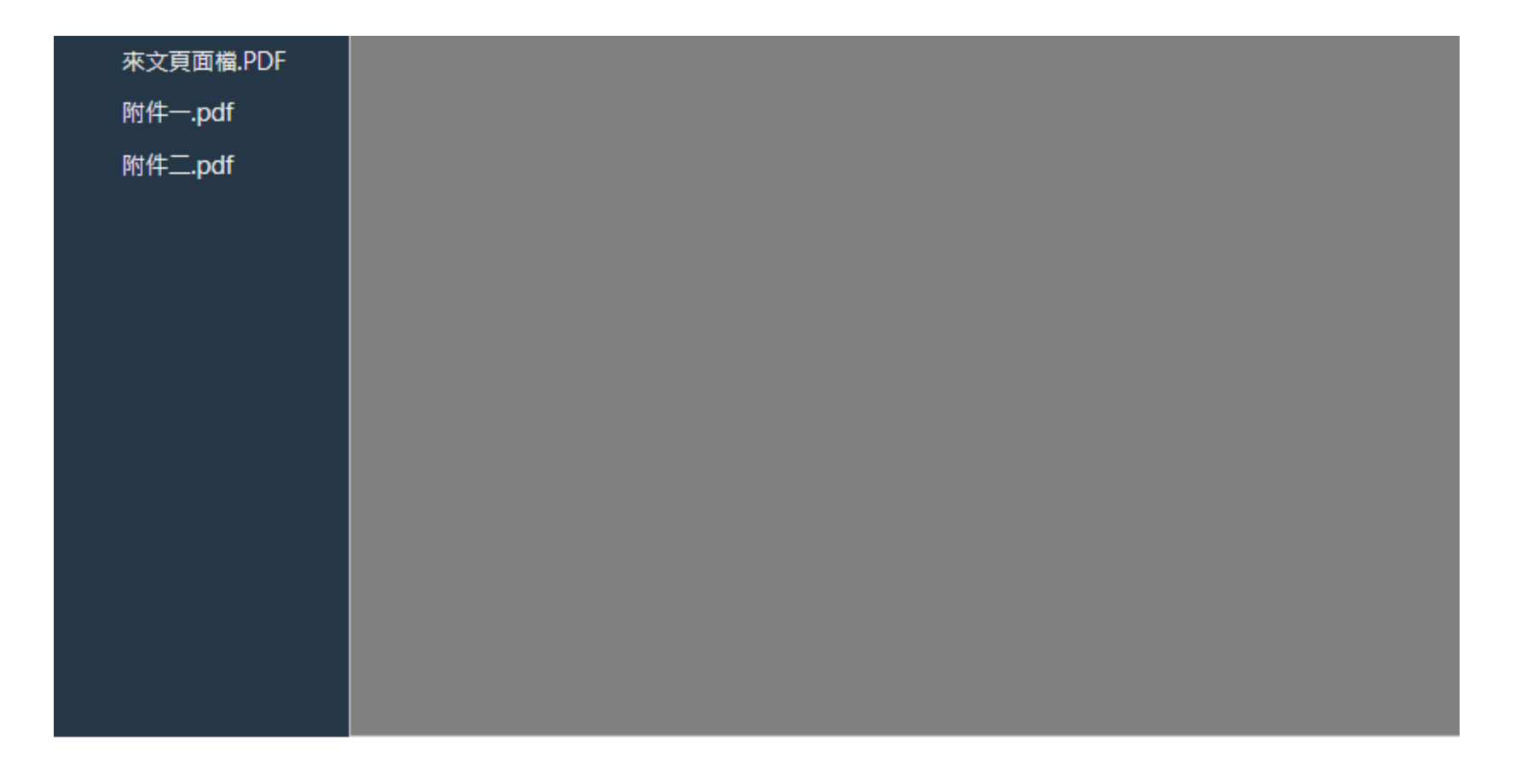

👸 ATSignServerUser.msi 🔥 🔨

#### 安裝畫面如下:

安全性警告

| AT | 認止要艾茲米日果想超投權单位 (CA) 的想起<br>SignServerUser | ,該您設力推平业其特代表。    |
|----|-------------------------------------------|------------------|
|    | Please wait while Windows configures A    | ATSignServerUser |
|    | T                                         |                  |
|    |                                           |                  |
|    |                                           | Cancel           |

您要安装此憑證嗎?

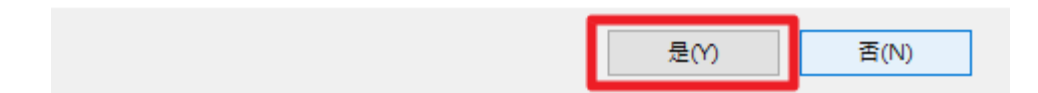

按下"是"按鈕,即可完成安裝,關閉瀏覽器,再打開瀏覽器即可正常操作公文系

統。

### 2. 自然憑證卡無法讀取

edoc.nutn.edu.tw 顯示 "未偵測到卡片,或卡片已鎖卡;請使用HiCOS工具進行排除:錯誤代碼 (0xFFFFFFF)" 確定

若送出公文時出現 "未偵測到卡片或卡片已鎖卡",建議使用 HiCOS 卡片管理工具檢 測問題。可至網站內政部自然人憑證網站 https://moica.nat.gov.tw/PublishCert.html 下 載檢測軟體:

4

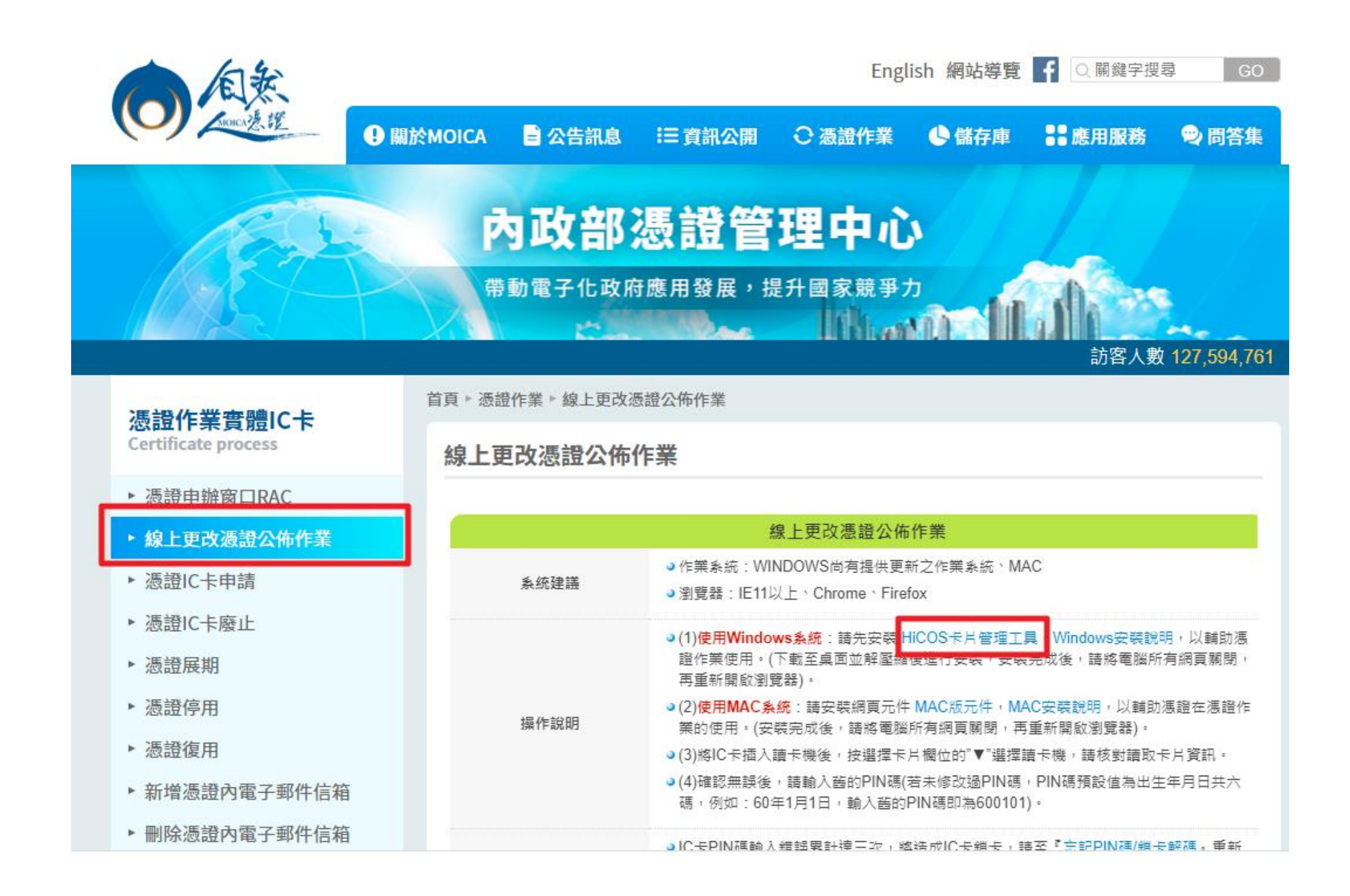

### 點選如上圖 "HiCOS 卡片管理工具" 下載並安裝 "HiCOS\_Client.zip"

| HiCOS Client Installer (build 3.1.0.21362) - |   | × |
|----------------------------------------------|---|---|
| HiCOS Client 3.1.0 Installer                 |   |   |
| 歡迎,這個精靈將指引您把以下軟體套件安裝在您的電腦。                   |   |   |
| -HiCOS Client 3.1.0 套件                       |   |   |
| 包含(HiCOS PKCS#11,CSP,KSP,卡片管理工具,環境檢測工具)      |   |   |
| -跨平台網頁元件 1.3.4.103340                        |   |   |
| 按下<安裝>繼續安裝程式。<br>按下<取消>離開安裝程式。               |   |   |
| - 💎 安装                                       | 取 | 消 |

按下"安裝"按鈕即可完成安裝。

安裝完成後如下圖到程式集找到"HiCOS PKI Smart Card"目錄,然後點選執行

"HiCOS 用户端系統環境檢測工具",

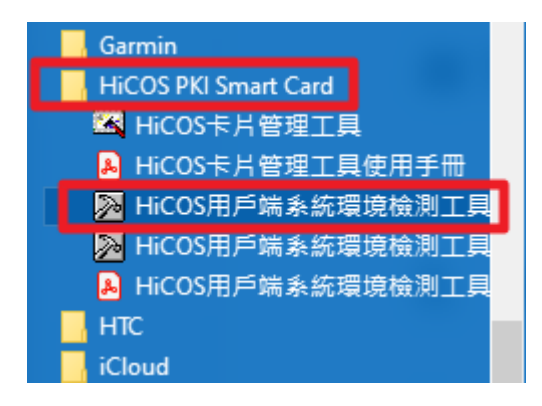

然後出現如下畫面,按"確定"後再按"開始測試",即可針對讀卡機及憑證卡進行

檢測。

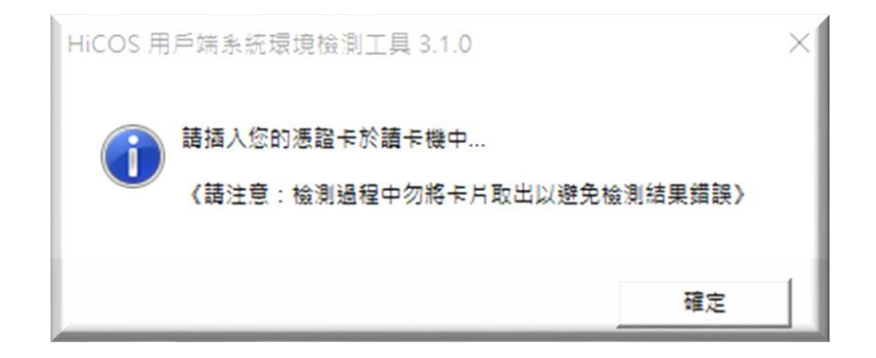

#### ➢ HiCOS 用戶端系統環境檢測工具 3.1.0 x86(build 12217)

語言 項次|檢驗項目 檢驗說明 結果 檢驗內容/備註說明 2 5 作業系統 檢測目前使用之作業系統版本是否可支援作業 1 讀卡機檢測 檢測目前使用之讀卡機是否可支援作業 2 IC卡相關驅動程式檢測 檢測目前使用之IC卡相關驅動是否可支援作業 3 F E 檢測目前使用之IC卡是否可進行讀取 IC卡讀取測試 4 PIN驗證碼 檢測目前使用之IC卡PIN碼是否正確 5 NE -0 IC卡加解密測試 檢測目前使用之IC卡加解密功能是否正常 6 IC卡簽章測試 檢測目前使用之IC卡製作電子簽章之功能是否正常 7 IC卡加解密憑證效期… 顯示目前使用之IC卡加解密憑證起始及終止日期 8 - terifin IC卡簽章憑證效期讀取 顯示目前使用之IC卡簽章憑證起始及終止日期 9 < ≻

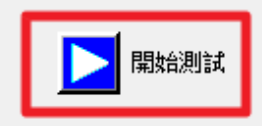

| STUD ] | 國開程式      |
|--------|-----------|
| 0101   | 19月14月1王中 |
|        |           |

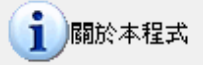

 $\times$ 

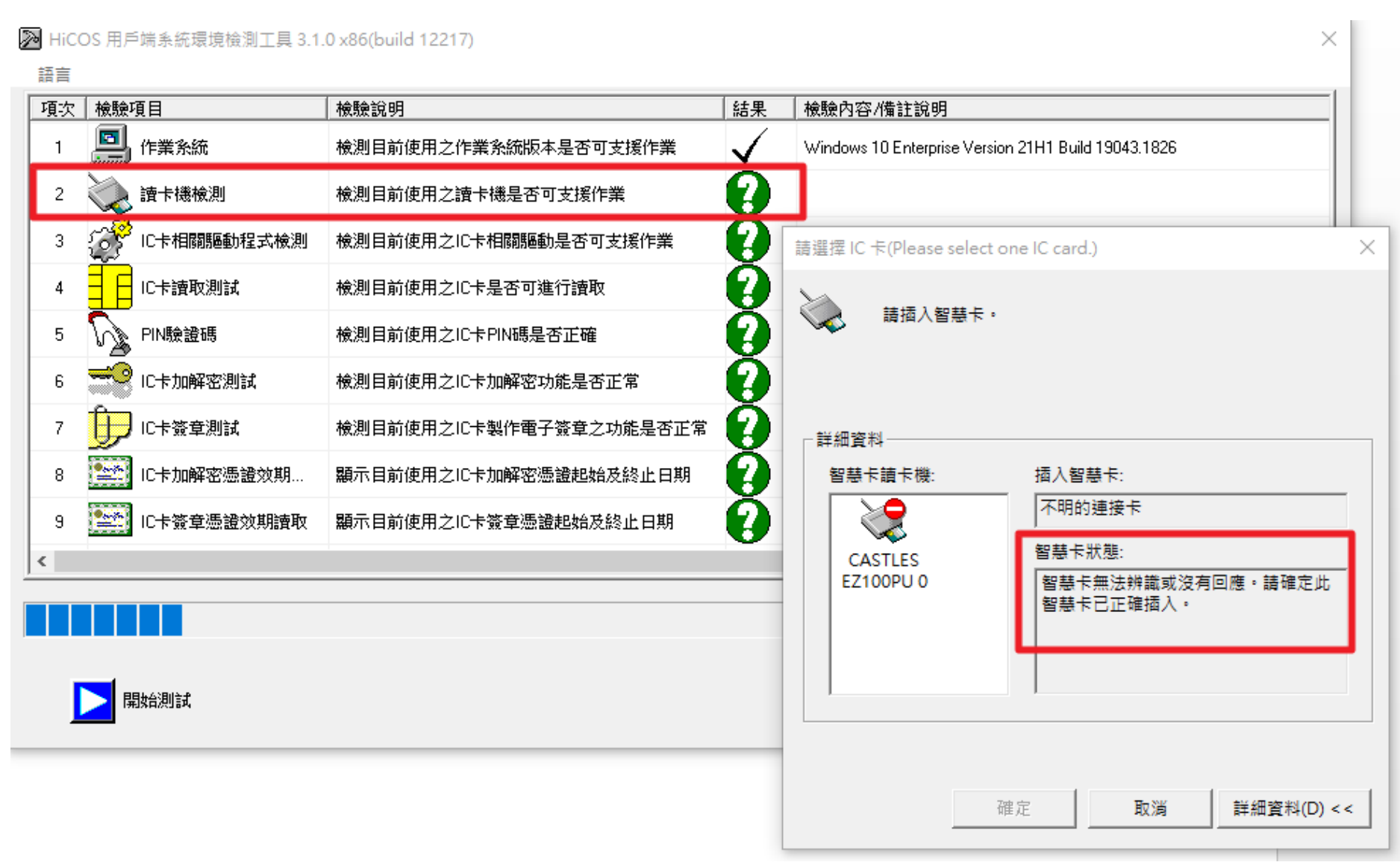

一共會進行9項測試,每項測試如果通過其結果欄會出現打勾,如果有錯誤會出現錯誤訊息,例如上圖出現憑證卡片無法辨識,可能憑證卡插錯,也可能憑證卡故障無法讀取,此時如果確定並無插錯卡,有可能卡片也損毀,需至戶政事務所換新卡。

### 3. 讀卡機無法讀取

有時系統出現找不到讀卡機如下圖:

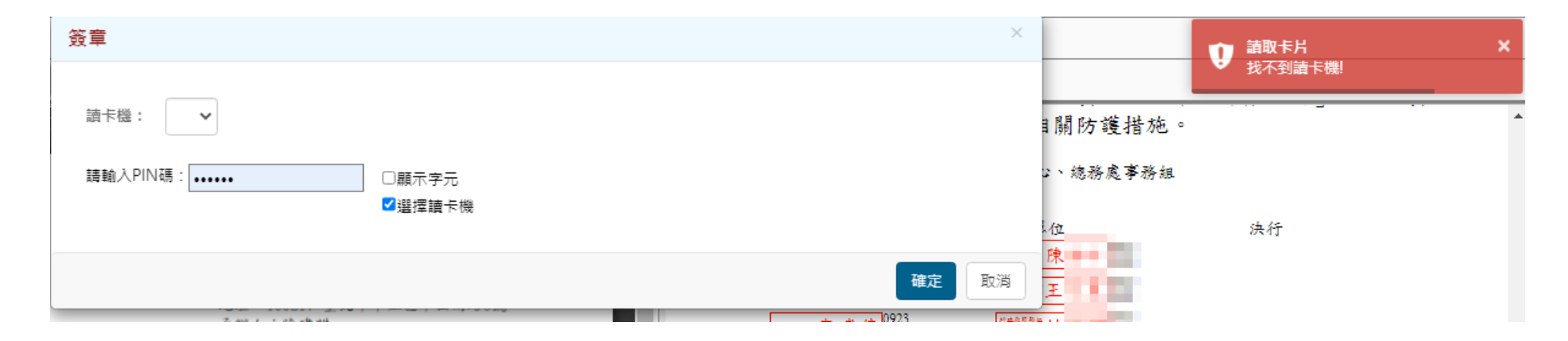

此時亦可如上第2點,下载安裝 "HiCOS卡片管理工具"進行檢測:

#### ➢ HiCOS 用戶端系統環境檢測工具 3.1.0 x86(build 12217)

 $\times$ 

| 語言                      |              |                                                     |  |  |
|-------------------------|--------------|-----------------------------------------------------|--|--|
| 檢驗說明                    | 結果           | 檢驗內容/備註說明                                           |  |  |
| 檢測目前使用之作業系統版本是否可支援作業    | $\checkmark$ | Windows 10 Enterprise Version 21H1 Build 19043.1826 |  |  |
| 檢測目前使用之讀卡機是否可支援作業       | 8            | 0×8010002E.讀卡機功能檢測失敗,請確認讀卡機是否已連接電腦且驅動程式是否已經正確安裝     |  |  |
| 檢測目前使用之IC卡相關驅動是否可支援作業   | 0            |                                                     |  |  |
| 檢測目前使用之IC卡是否可進行讀取       | 0            |                                                     |  |  |
| 檢測目前使用之IC卡PIN碼是否正確      | 0            |                                                     |  |  |
| 檢測目前使用之IC卡加解密功能是否正常     | 0            |                                                     |  |  |
| 檢測目前使用之IC卡製作電子簽章之功能是否正常 | 0            |                                                     |  |  |
| 顯示目前使用之IC卡加解密憑證起始及終止日期  | 0            |                                                     |  |  |
| 顯示目前使用之IC卡簽章憑證起始及終止日期   | 0            |                                                     |  |  |
| <                       |              |                                                     |  |  |
|                         |              |                                                     |  |  |
|                         |              |                                                     |  |  |
| ▶ 開始測試                  |              | STOP 關閉程式 100mm 國防本租                                |  |  |

如上圖檢測結果顯示讀卡機無法正常使用,此時可以換另一讀卡機試試。

### 4. 自然憑證換新卡後無法使用憑證

有時第一次使用公文系統,或是憑證卡到期換新卡,會出現如下錯誤訊息:

請匯入憑證 您尚未匯入個人憑證,這可能會導致您無法處理電子公文,請您按下[確定]後進行憑證匯 入作業! 取消 確定

此時請至如下畫面去做匯入動作:

點選"個人"再點選"個人資訊"

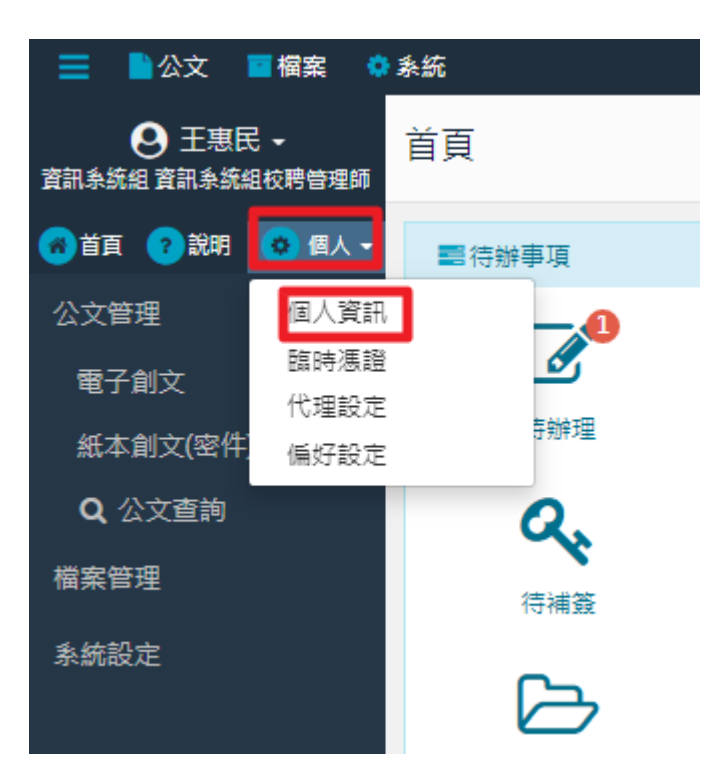

將憑證卡插入讀卡機後按下"匯入"(若使用新卡,請先按"刪除",然後再進行匯

入)

| ☰ ■公文 ■檔案 🔅             | 素統                                    |                       |
|-------------------------|---------------------------------------|-----------------------|
| ● 王惠民 • 資訊系統組資訊系統組校聘管理師 | 我的帳戶 / 個人資訊                           |                       |
| 🛪 首頁 ? 說明 😵 個人 🗸        | 儲存                                    |                       |
| 個人資訊                    | ☑個人資訊                                 |                       |
| 臨時慿證                    | ≜E2#                                  | mina                  |
| 代理設定                    | · · · · · · · · · · · · · · · · · · · |                       |
| 偏好設定                    | X±15                                  |                       |
|                         | 電子信箱:                                 | ming@mail.nutn.edu.tw |
|                         | 電話:                                   | 06-2133111            |
|                         | 分機:                                   | 602                   |
|                         | 傅真:                                   |                       |
|                         | 開啟Email通知:                            | 開啟 ~                  |
|                         | 憑證匯入:                                 | 匯入                    |

按下匯入後如下圖出現"憑證匯入:已匯入"即可正常使用公文系統。

| 📃 🍡公文 🧧 楣案 🔅               | 素統          |                                       |
|----------------------------|-------------|---------------------------------------|
| ● 王惠民 -<br>資訊系統組資訊系統組校聘管理師 | 我的帳戶 / 個人資訊 |                                       |
| 🔞 首頁 ? 說明 🛭 😵 個人 🗸         | 儲存          |                                       |
| 個人資訊                       | ☑ 個人資訊      |                                       |
| 臨時慿證                       | · 長祝::      | mina                                  |
| 代理設定                       | 姓名:         | ····································· |
| 偏好設定                       | 電子信箱:       | ming@mail.nutn.edu.tw                 |
|                            | 電話:         | 06-2133111                            |
|                            | 分機:         | 602                                   |
|                            | 傅真:         |                                       |
|                            | 開啟Email通知:  | 開啟 🗸                                  |
|                            | 憑證匯入:       | 己匯入                                   |

#### 5. 自然憑證卡密碼被鎖定

自然人憑證密碼如果輸入3次錯誤會被系統鎖定而無法使用,解鎖方式有三:

- (1) 線上辦理:
  - A. 至內政部憑證中心網站(網址:<u>https://moica.nat.gov.tw/unblockcard.html</u>) 辦理線上鎖卡解碼(憑證作業/忘記PIN碼/鎖卡解碼),輸入正確的用戶代 碼及新PIN碼(新密碼)即可解開並恢復IC卡之使用。(<u>用戶代碼</u>於申請自然 人憑證卡時所設定一組英文數字所組成代碼,若已忘記,請逕至戶政單位臨 櫃申請解卡)

|                                                                                                    |             | ♥IOI型付MUULA细版「資料法證作業版、方出現、細目硬生語誌。或按下作業按群係。                                                                                                    |  |
|----------------------------------------------------------------------------------------------------|-------------|----------------------------------------------------------------------------------------------------|--|
| <ul> <li>▶ 忘記PIN碼/鎖卡解碼</li> <li>▶ 修改PIN碼</li> <li>▶ 線上續卡申請</li> </ul>                                                                            |             | <ul> <li>(b) 新行銀花協会工具 (A) (A) (A) (A) (A) (A) (A) (A) (A) (A)</li></ul>                                                                                                    |  |
| <ul> <li>線上續卡開卡作業</li> <li>線上續卡查詢</li> <li>憑證IC卡檢測重寫</li> <li>查詢憑證簽發情形</li> <li>檢視憑證IC卡資訊</li> <li>費用</li> <li>跨平台網頁元件下載</li> <li>回首頁</li> </ul> | 注意爭項        | <ul> <li>●即使IC卡並未遭損卡,倘若馮證用戶忘記PIN碼為何,亦可使用損卡解碼作業來進行PIN<br/>碼之重設。</li> <li>●用戶需牢記IC卡PIN碼,並妥善保管及使用私密金鑰,不要随意告知他人。</li> <li>●用戶代碼說明:民眾至戶所該櫃申辦馮證時,需填寫自然人憑證申請資料表,請民眾自<br/>行設定一組6~10碼的代碼(英文有大小寫之分),即為用戶代碼,用戶代碼將使用於網路<br/>上應辦事項。</li> <li>●如已違失或忘記用戶代碼時,以下方式請擇一辦理:</li> <li>1.請本人攜帶身分證正本及憑證IC卡,至鄰近任一戶政事發所重設"用戶代碼"或委託代<br/>辦,重說後条統也會同時將卡片的PIN碼變更為預設值,也就是憑證用戶的出生年月日<br/>共6碼,卡片就能繼續使用了。(不限戶籍地,可跨驗市辦理)</li> <li>2.線上修改用戶代碼,請參閱網頁說明,完成線上修改用戶代碼後再進行鎖卡解碼重設<br/>PIN碼,卡片即可繼續使用。</li> <li>●本部憑證管理中心為提供簡政便民服務,於本(103)年7月1日起開放自然人憑證的分憑<br/>證作業可由受託人代為辦理服務,依自然人憑證各項憑證管理作業規定,除憑證申請及<br/>憑證廢止外,其他各項目均得委託他人至任一戶政事務所代為辦理,委託代辦除憑證IC<br/>卡停用、復用功能外,其餘均需攜帶委託人之IC卡,委託人及受委託人應先行填妥並確<br/>認自然人憑證代辦事項委託書,之內容正確性並親筆簽名或用印,由受委託人攜帶該委託<br/>書、雙方之國民身分證正本至各註冊窗口辦理。</li> </ul> |  |
|                                                                                                    |             | 忘記PIN碼/鎖卡解碼作業                                                                                                    |  |
|                                                                                                    | 請先選擇卡片      | 請先選擇請卡機卡片 ✔ 重新偵測                                                                                                    |  |
|                                                                                                    | 卡號          |                                                                                                    |  |
|                                                                                                    | 卡片持有者資訊     |                                                                                                    |  |
|                                                                                                    | 卡片效期        |                                                                                                    |  |
|                                                                                                    | 用戶代碼        |                                                                                                    |  |
|                                                                                                    | 新的PIN碼      |                                                                                                    |  |
|                                                                                                    | 忘記PIN碼/鎖卡解碼 |                                                                                                    |  |

B. 安裝第2點所提的 HiCOS 卡片管理工具軟體,點選 "HiCOS 卡片管理工具"

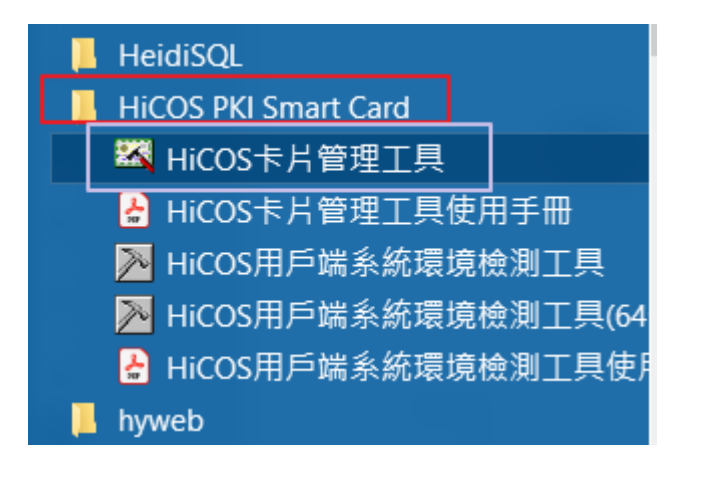

| 🛛 🖾 HiCOS卡片管理工具 (3.0 | _           |  | ×  |    |
|----------------------|-------------|--|----|----|
| 檔案 憑證管理 卡片管理         | 鎖卡解碼 說明(H)  |  |    |    |
| 智慧卡與讀卡機              | 忘記PIN碼/鎖卡解碼 |  |    |    |
| 讀卡機                  | 卡片名稱        |  | 狀態 |    |
|                      |             |  |    |    |
|                      |             |  |    |    |
|                      |             |  |    |    |
|                      |             |  |    |    |
|                      |             |  |    |    |
|                      |             |  |    |    |
|                      |             |  |    |    |
|                      |             |  |    | .: |

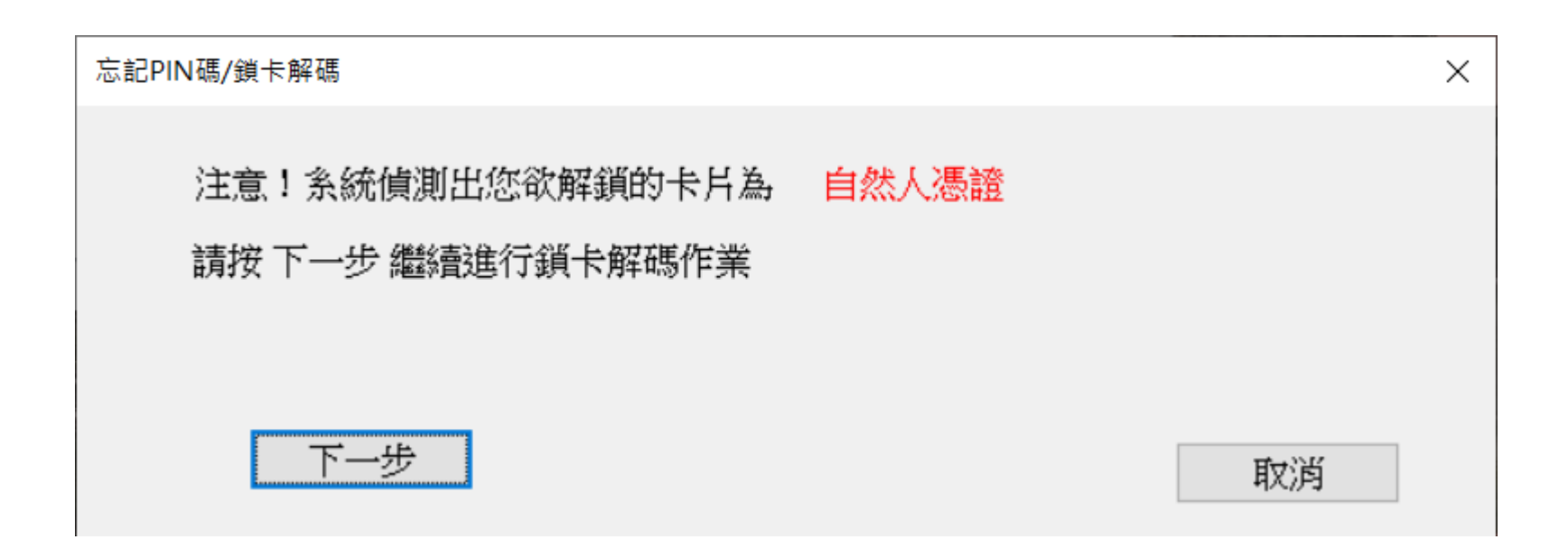

如下圖輸入正確的用戶代碼及新 PIN 碼(新密碼)即可解開並恢復 IC 卡之使用。 (<u>用戶代碼</u>於申請自然人憑證卡時所設定一組英文數字所組成代碼,若已忘記, 請逕至戶政單位臨櫃申請解卡)

| 忘記PIN碼/鎖卡解碼    |                  | × |
|----------------|------------------|---|
| CASTLES EZ100P | U 0              |   |
| 卡號             | TP03201118258401 |   |
|                |                  |   |
| 用戶代碼           |                  |   |
|                | ā月判判/\0-10 1時    |   |
| 新的PIN碼         |                  |   |
|                | PIN碼長度為6-8個字元    |   |
|                |                  |   |
|                | 確定 取消            |   |
|                |                  |   |

(2) 如仍不會恢復,但記得用戶代碼,可撥打內政部憑證中心客服專線:0800-080-

117,由客服人員通知卡管中心解除卡片鎖定的狀態。

- (3) 忘記用戶代碼:
  - A. 攜帶身分證正本及自然人憑證 IC 卡, 親自至任一戶政事務所重設用戶代

碼,重設後系統也會同時將卡片的PIN碼變更為預設值,也就是憑證用戶的

出生年月日共6碼,卡片就能繼續使用了。

B. 重設用戶代碼得委託他人至任一戶政事務所代為辦理,委託人及受委託人應 先行填妥並確認自然人憑證代辦事項委託書之內容正確性並親筆簽名或用 印,由受委託人攜帶該委託書、委託人之 IC 卡、雙方之國民身分證正本至 任一戶政事務所辦理。